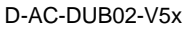

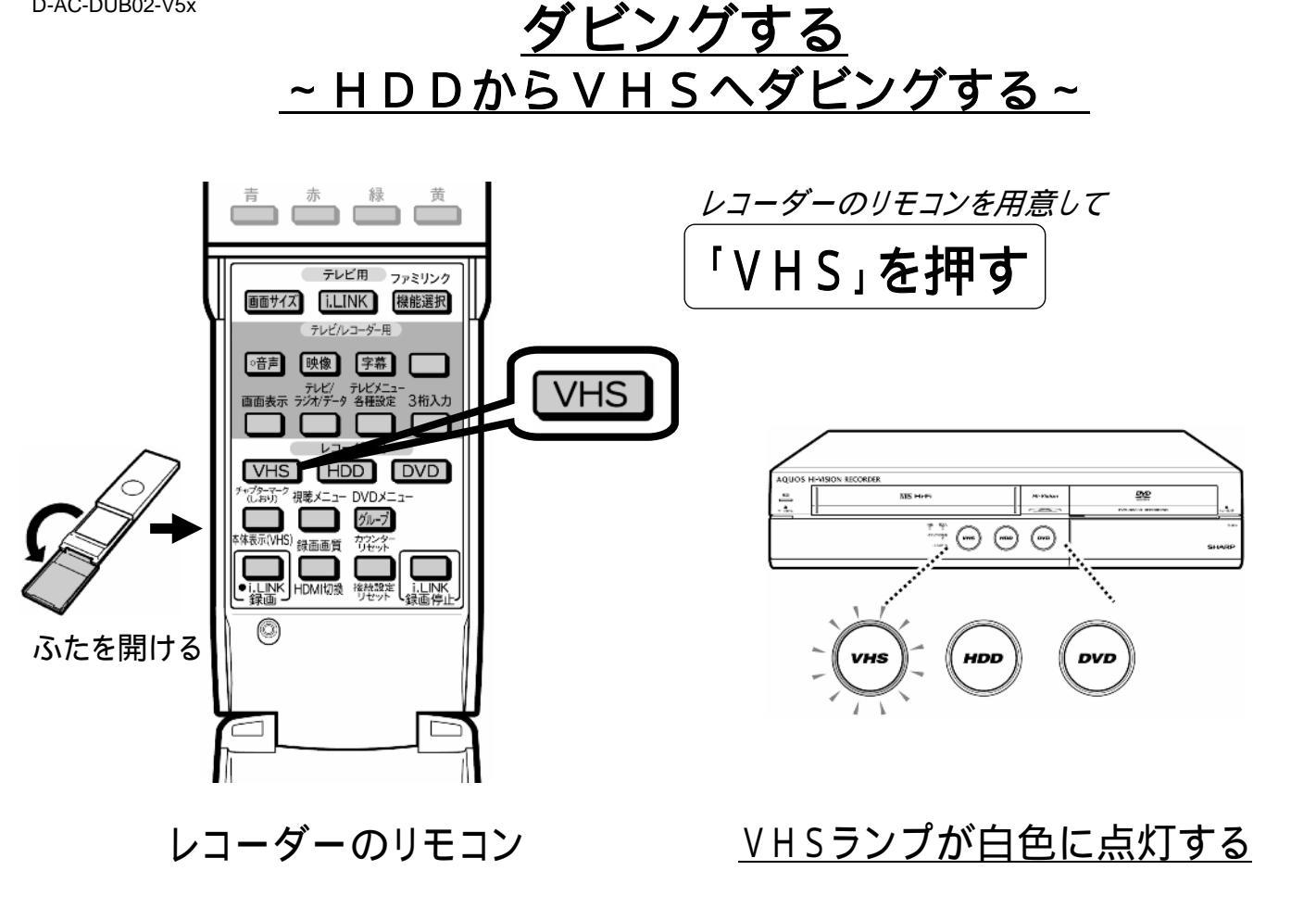

VHSテープを用意して

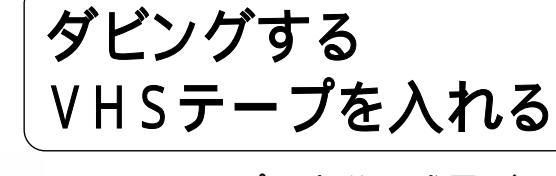

VHS テープに十分な残量があることを 確認してください。

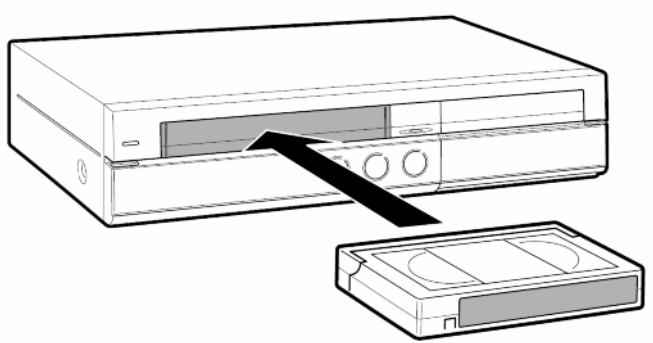

テープが見える面を上にし、 テープ背ラベルを手前にします

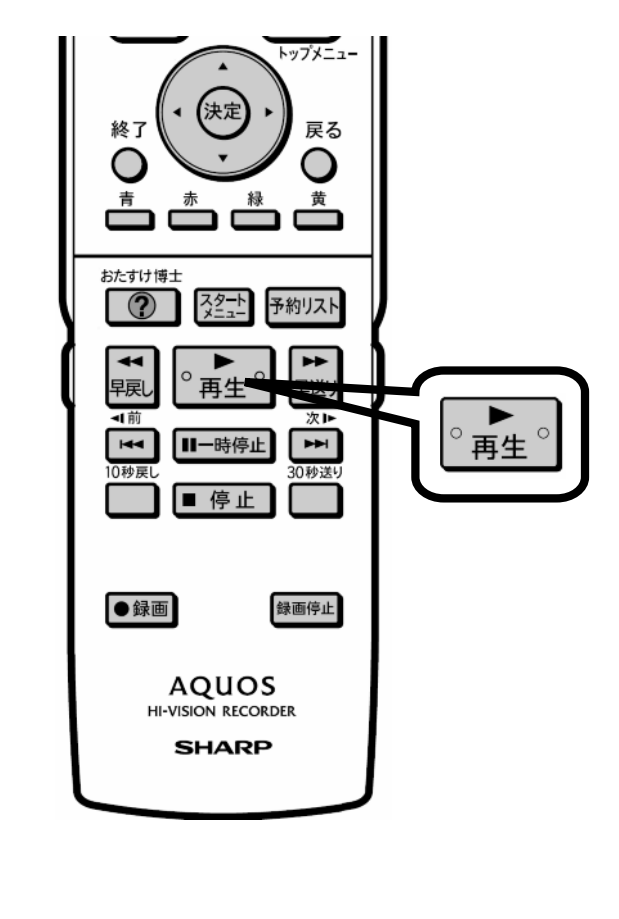

レコーダーのリモコン 「再生」を押す

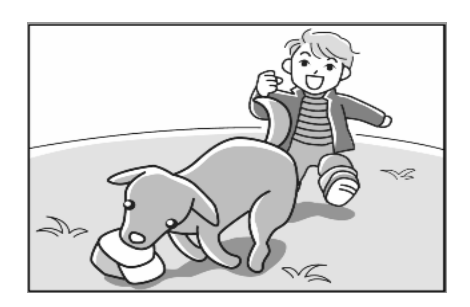

## ビデオの再生画面が映る

D-AC-DUB02-V5x

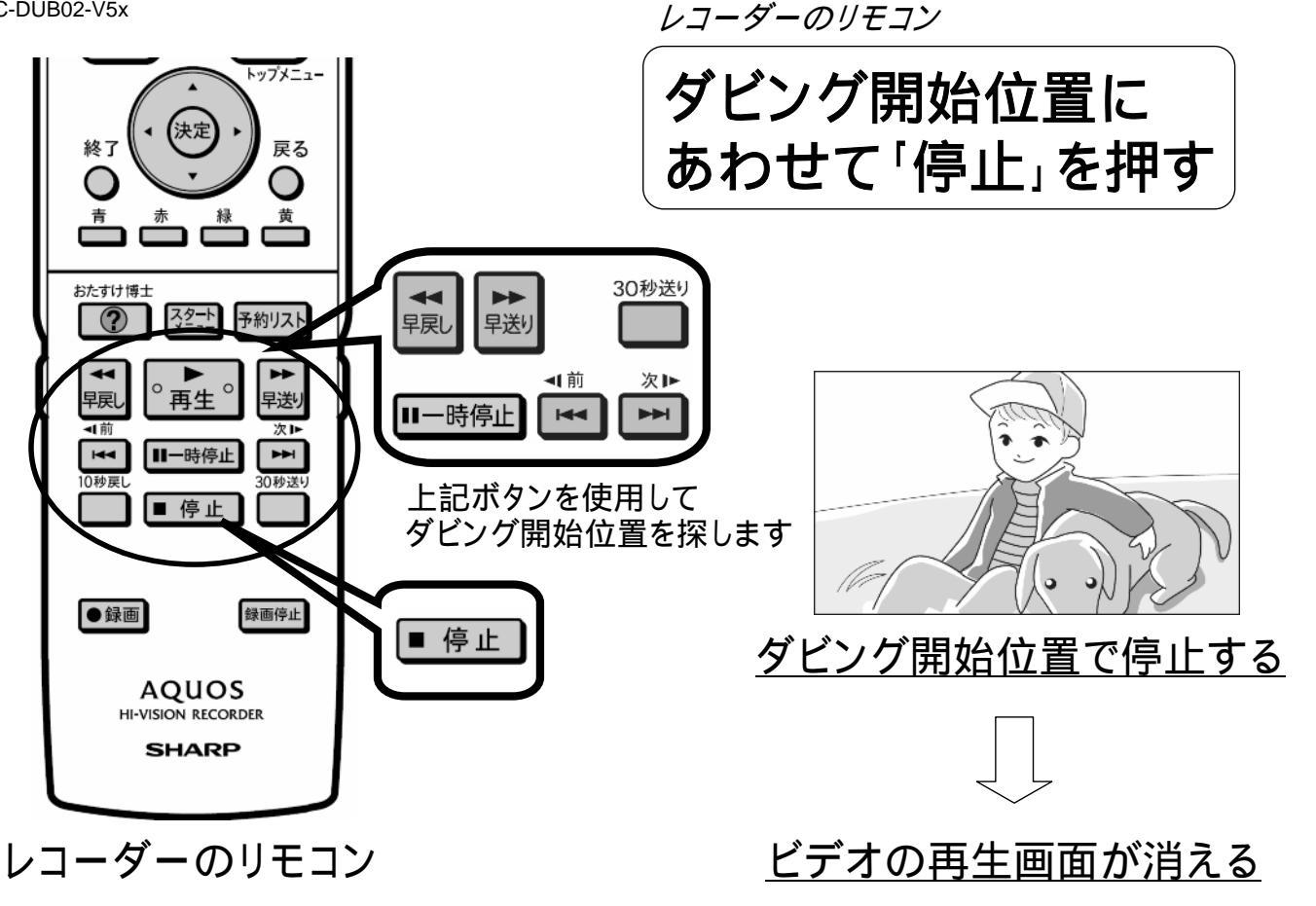

レコーダーのリモコンを用意して

「HDD」を押す

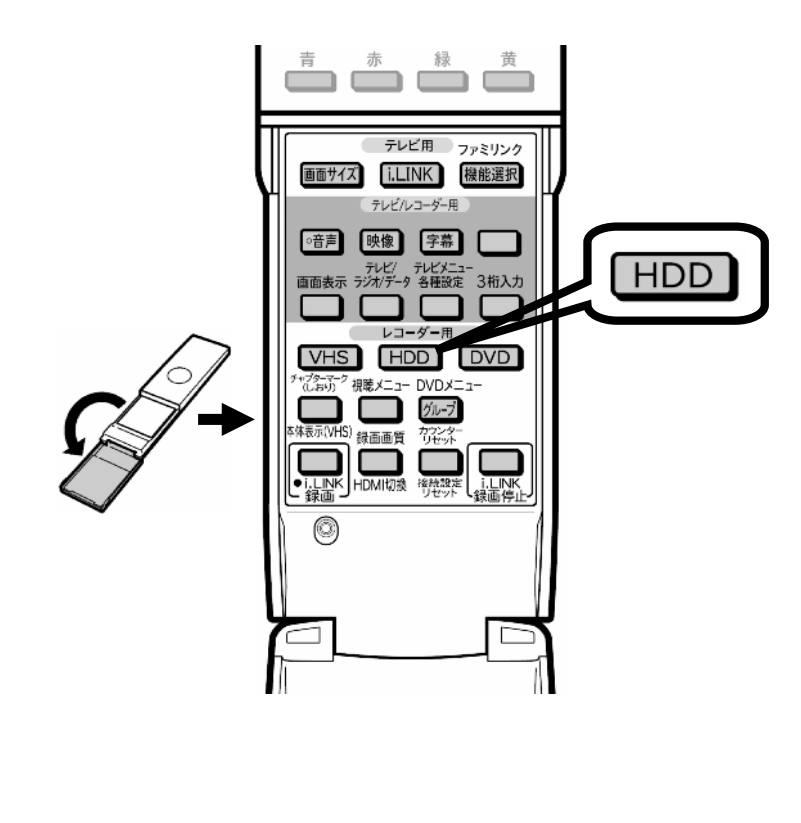

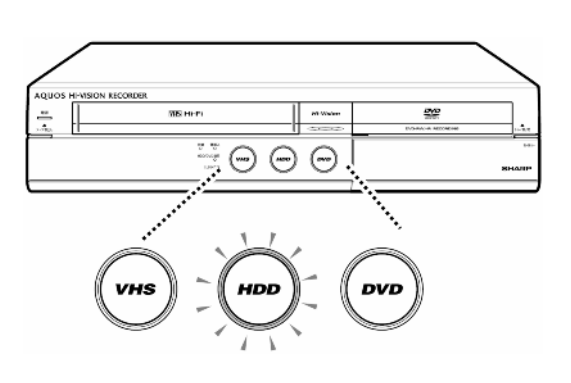

## <u>HDDランプが白色に点灯する</u>

D-AC-DUB02-V5x

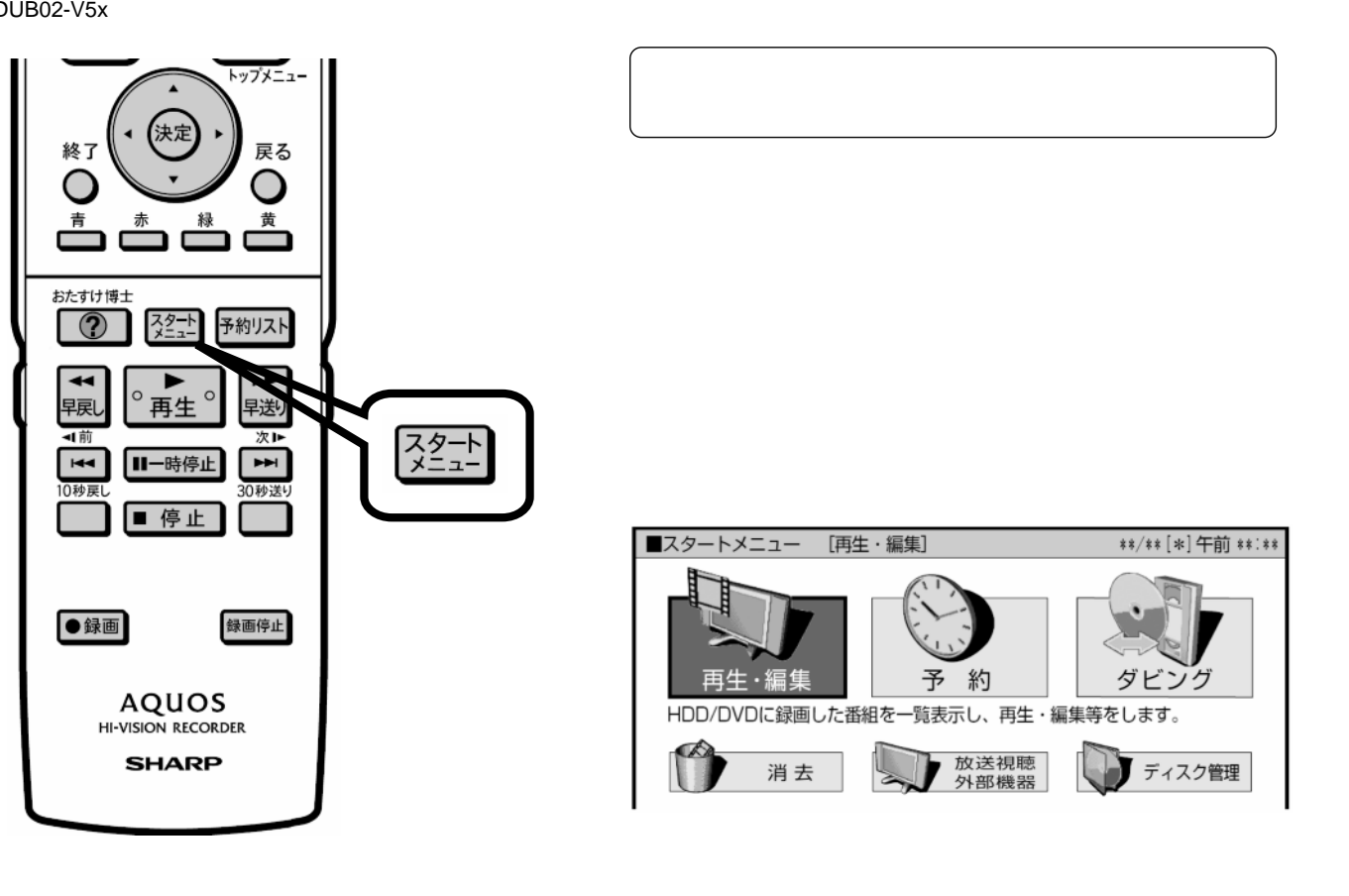

レコーダーのリモコン

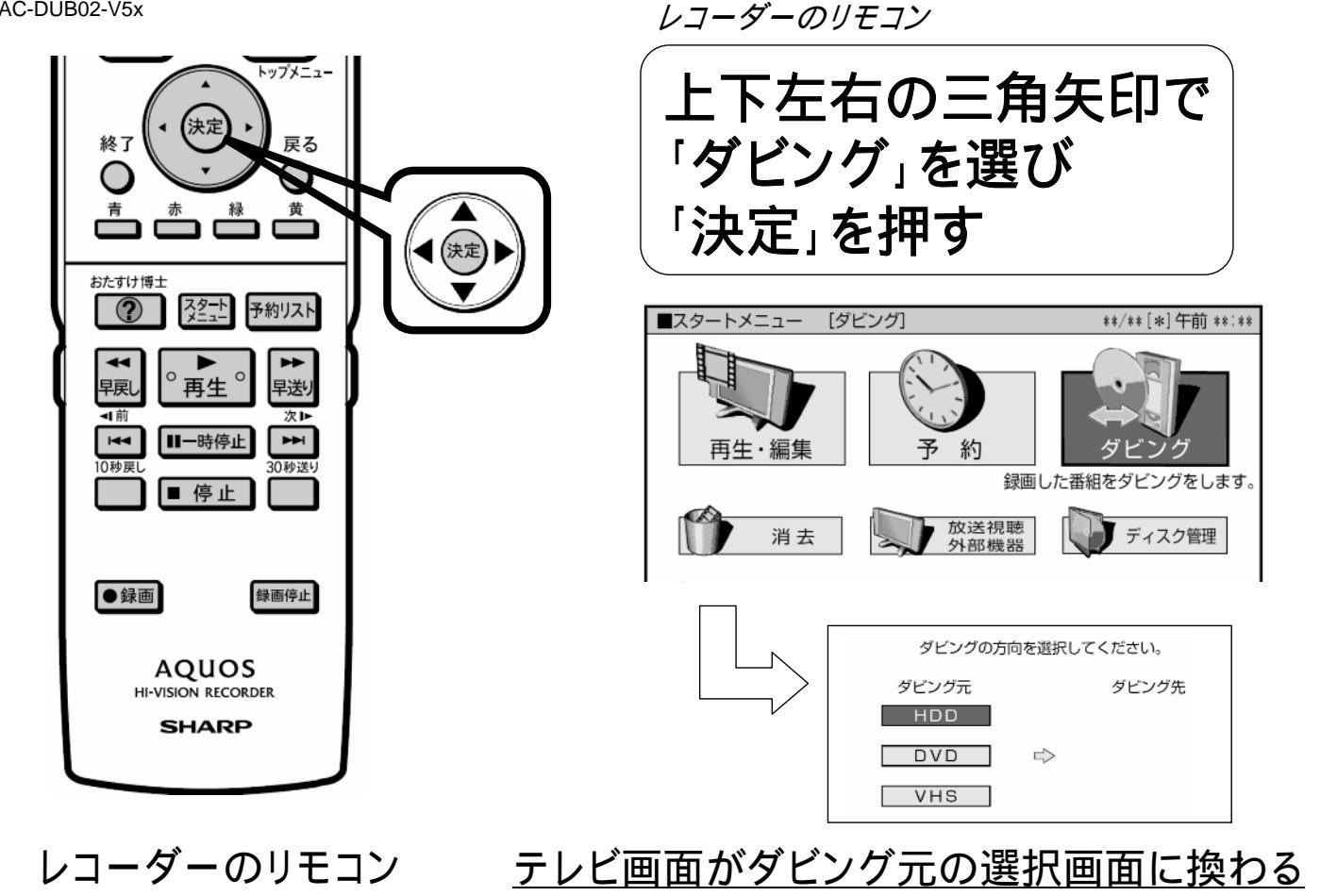

D-AC-DUB02-V5x

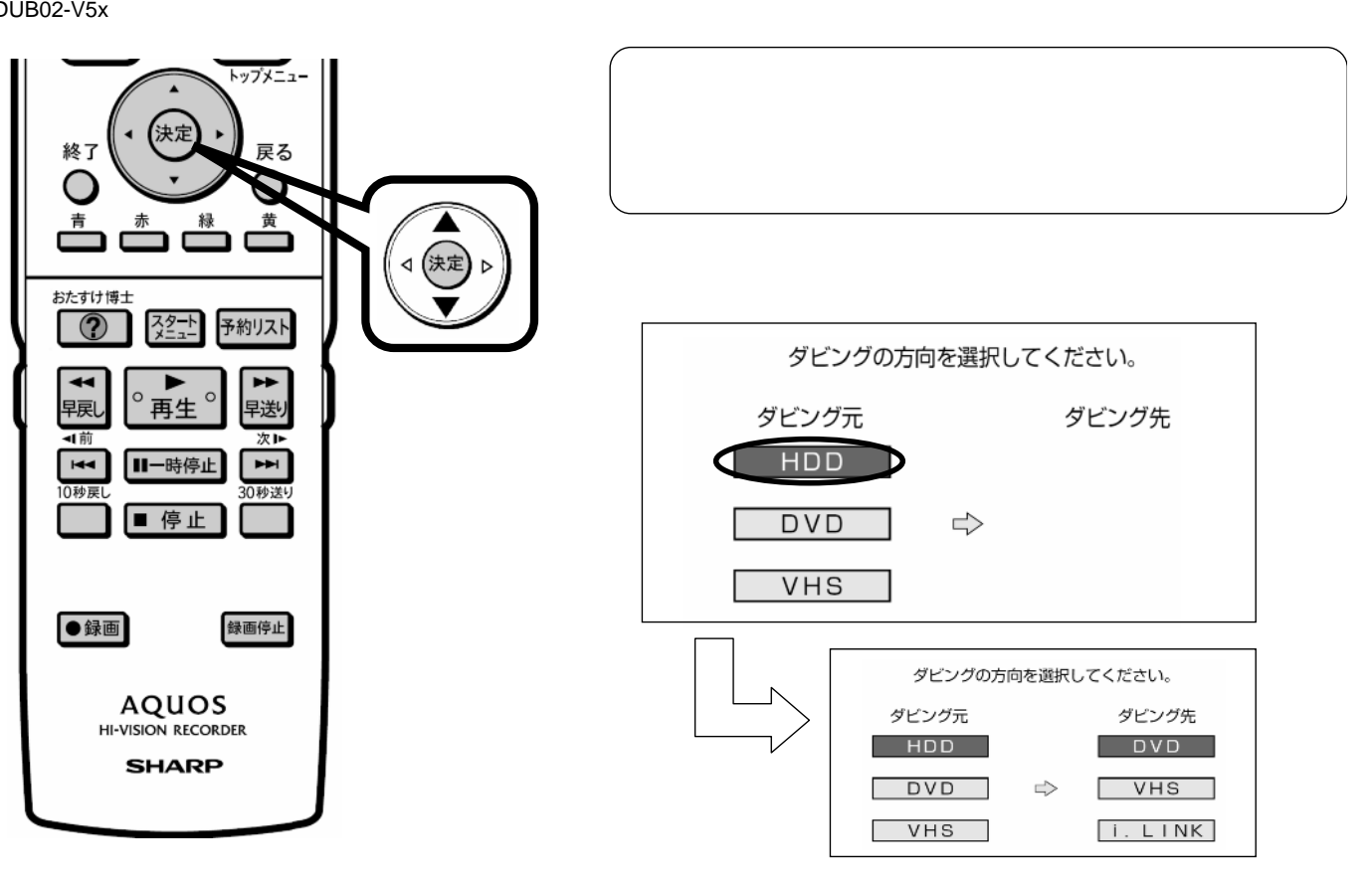

レコーダーのリモコン

テレビ画面がダビング先の選択画面に換わる

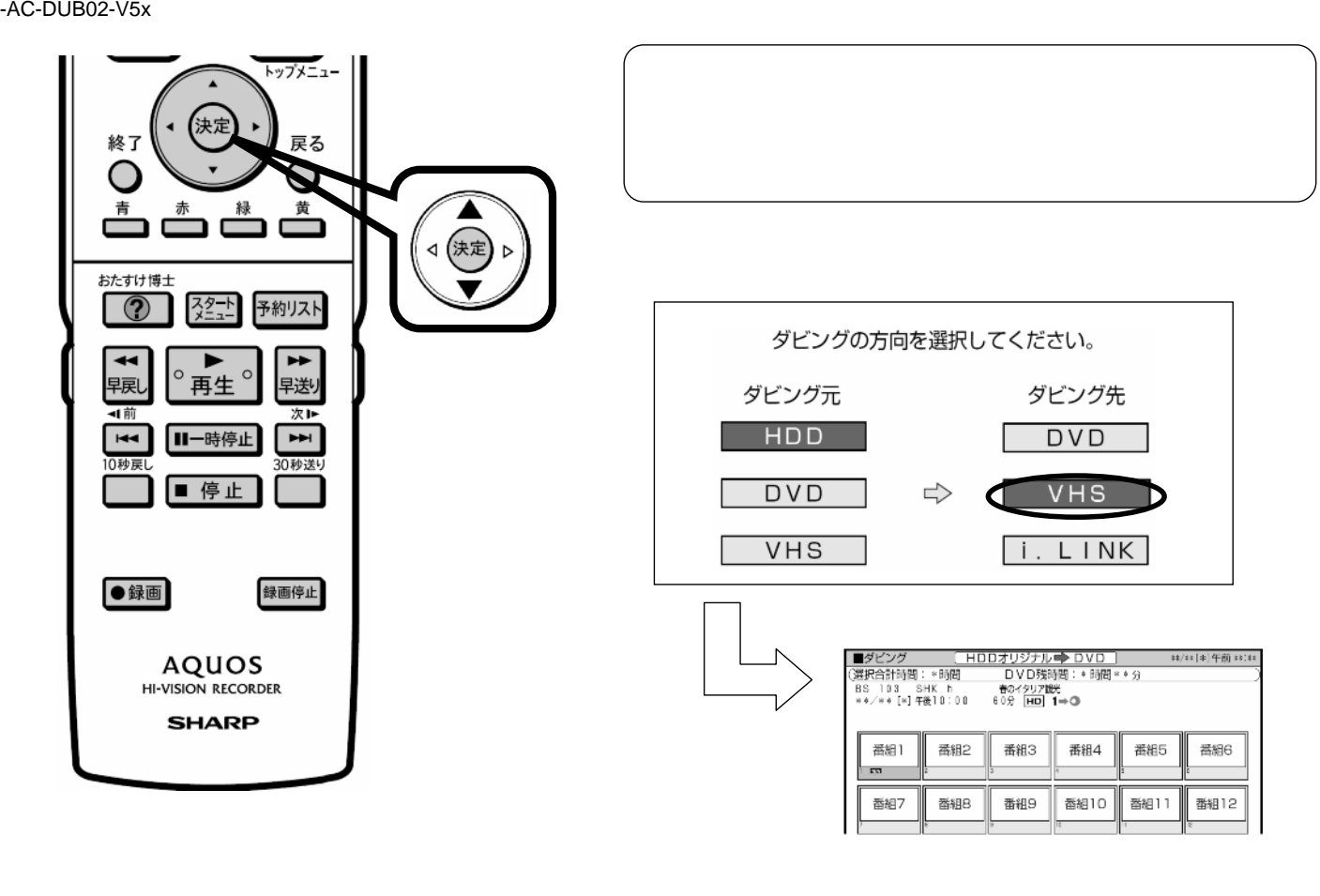

D-AC-DUB02-V5x

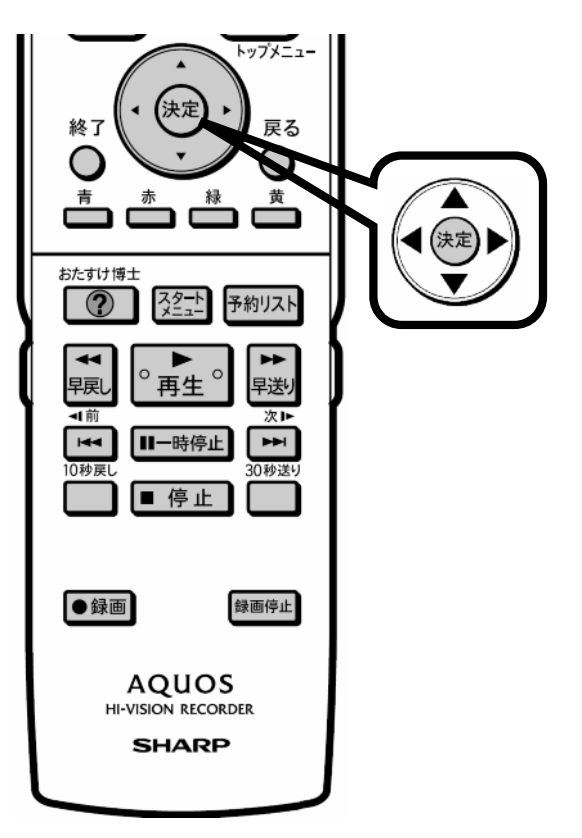

レコーダーのリモコン

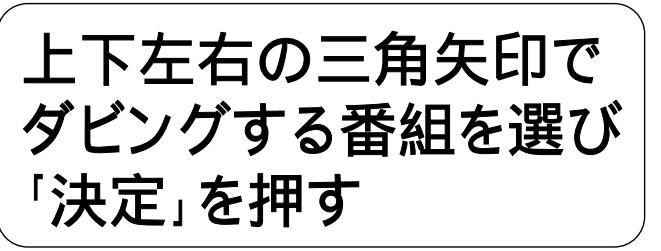

ダビングできる数は1つです。 1タイトルずつダビングしてください。

| ■ダビング HI                   | コロオリジナル | DVD 🔶    | \$1  | :/**[*]午前 **:** |  |  |
|----------------------------|---------|----------|------|-----------------|--|--|
| (選択合計時間: *時間               | DVD残印   | 寺間:* 時間* | **分  |                 |  |  |
| BS 103 SHK h               | 春のイタリア  | 洸        |      |                 |  |  |
| **/**[*]午後10:00 60分 HD 1→③ |         |          |      |                 |  |  |
|                            |         |          |      |                 |  |  |
|                            |         |          |      |                 |  |  |
| 番組1 番組2                    | 番組3     | 番組4      | 番組5  | 番組6             |  |  |
|                            | 3       | 4        | 5    |                 |  |  |
|                            |         |          |      |                 |  |  |
| 来知了 来知0                    | 来细口     | 来细10     | 来如11 | 来知10            |  |  |
|                            | ■ 田和9   | 田旭口      | 田旭日  |                 |  |  |
| 7 8                        | 9       | 10       | 11   | 12              |  |  |

レコーダーのリモコン

選んだ番組に (1) 💵 が付く

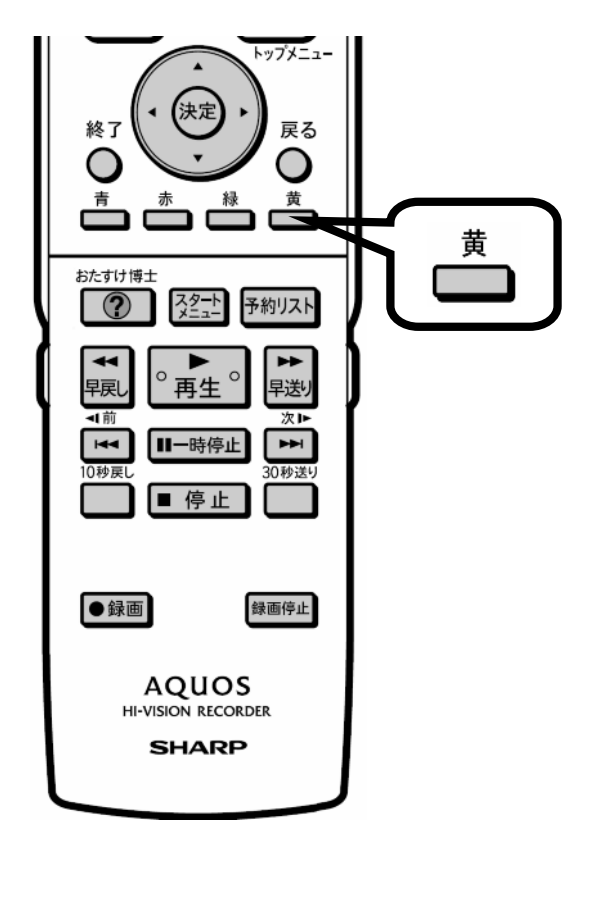

レコーダーのリモコン

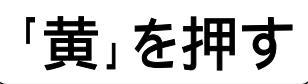

| ■ダビング                       | (HD                        | ロオリジナル  | DVD )    | \$  | */**[*]午前 **:** |
|-----------------------------|----------------------------|---------|----------|-----|-----------------|
| (選択合計時間                     | :*時間                       | DVD残明   | 詩間:* 時間∛ | **分 |                 |
| BS 103 S                    | HK h                       | 春のイタリア観 | 光        |     |                 |
| **/** [*]午後10:00 60分 HD 1→③ |                            |         |          |     |                 |
|                             |                            |         |          |     |                 |
|                             |                            |         |          |     |                 |
| 番組1                         | 番組2                        | 番組3     | 番組4      | 番組5 | 番組6             |
|                             | 2                          | 3       | 4        | 5   |                 |
|                             |                            |         |          |     |                 |
|                             | ────────────────────────── |         | ₩ 3410   | ■   | ■ 素細12          |
| 田川口ノ                        |                            | шлдо    | Engl 10  |     |                 |
| 7                           | 8                          | 9       | 10       | 11  | 12              |

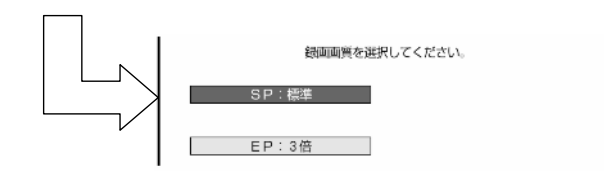

## 録画画質の選択画面に換わる

ダビング開始確認画面に換わる

D-AC-DUB02-V5x

レコーダーのリモコン

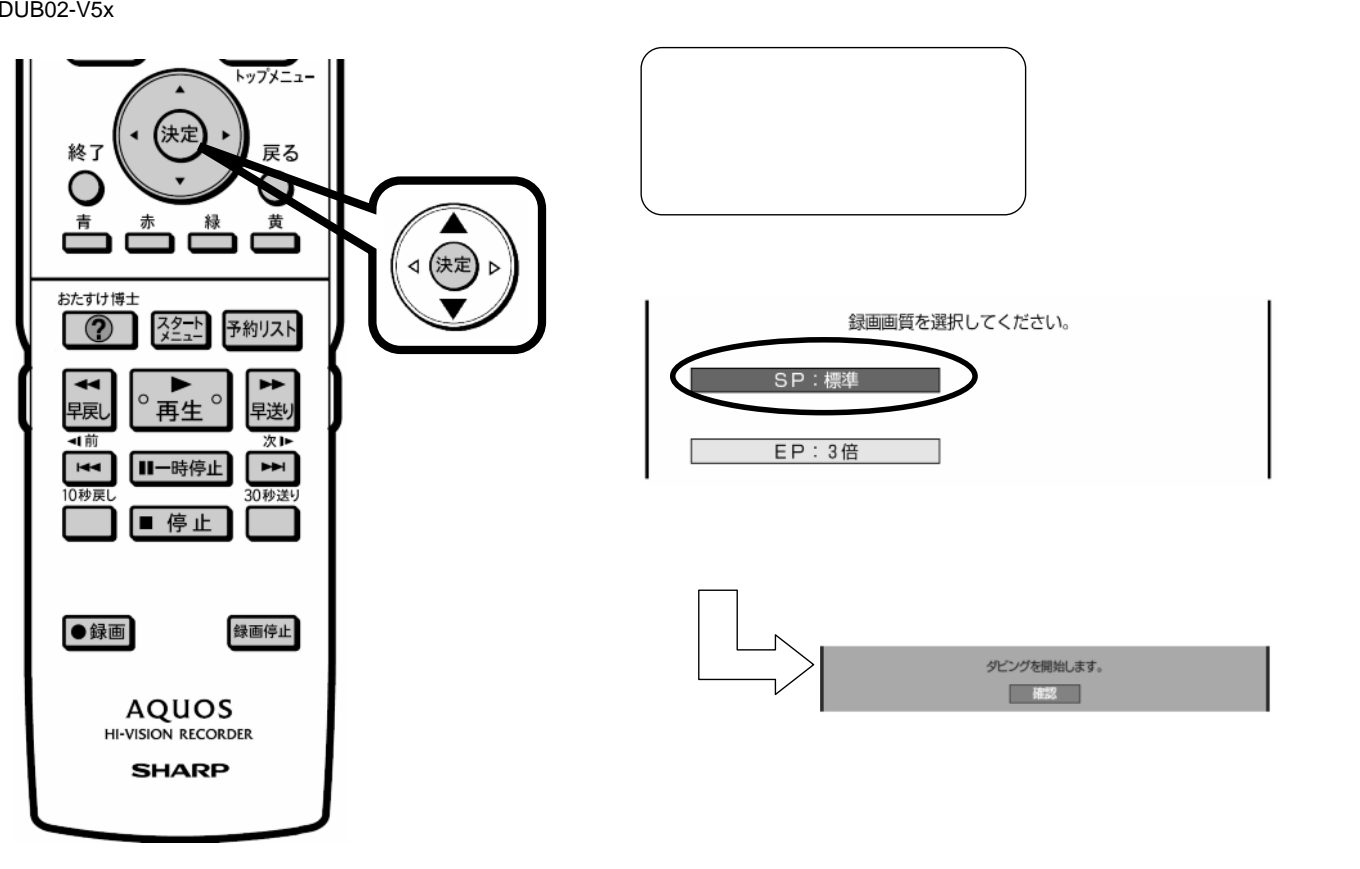

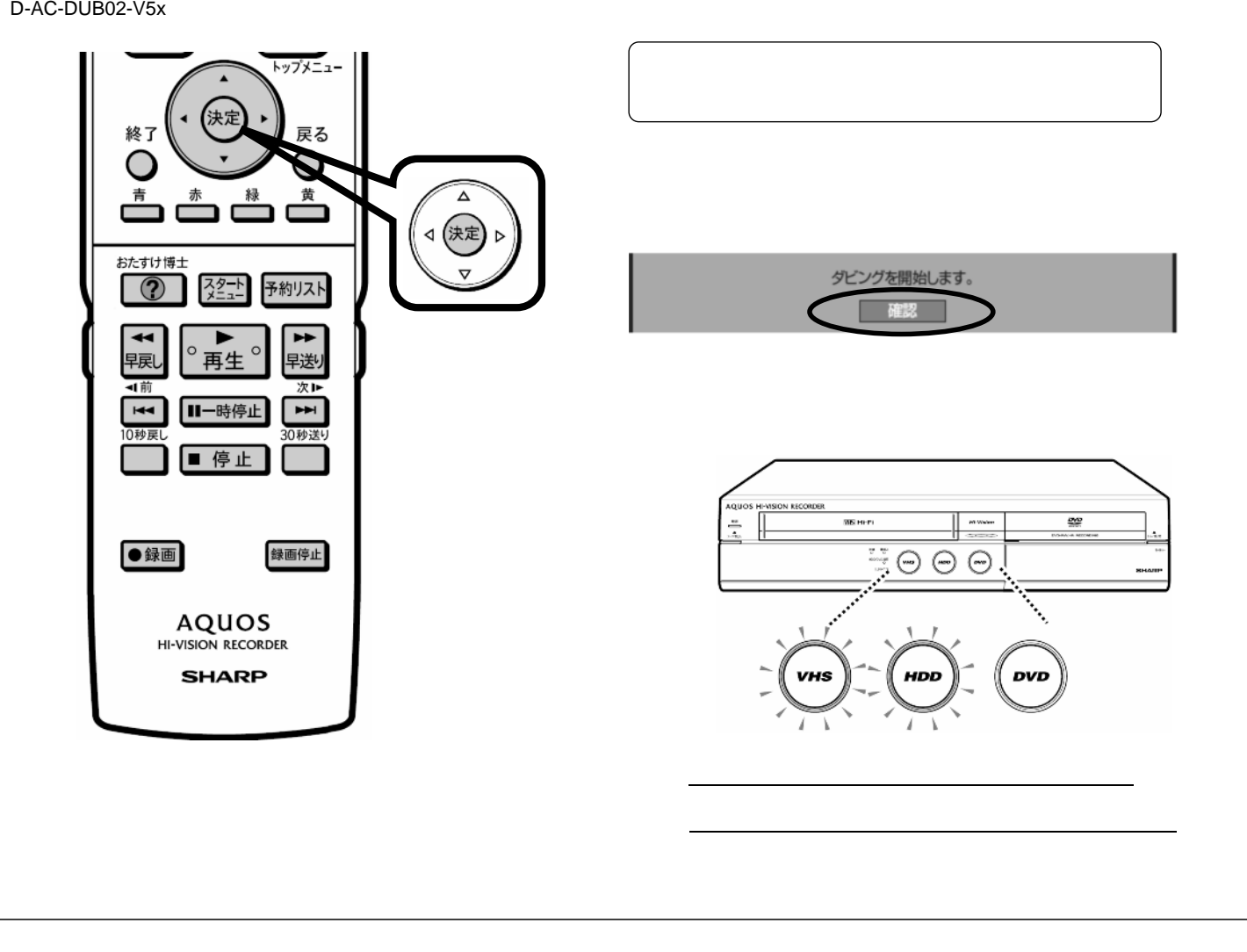

D-AC-DUB02-V5x

ダビング終了

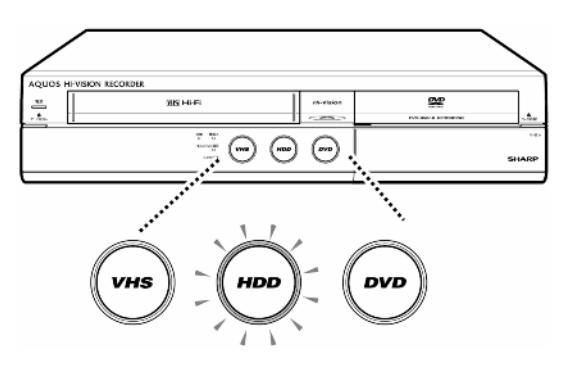

ダビングが終了すると、 HDDランプが白色に点灯、 VHSランプが消灯する